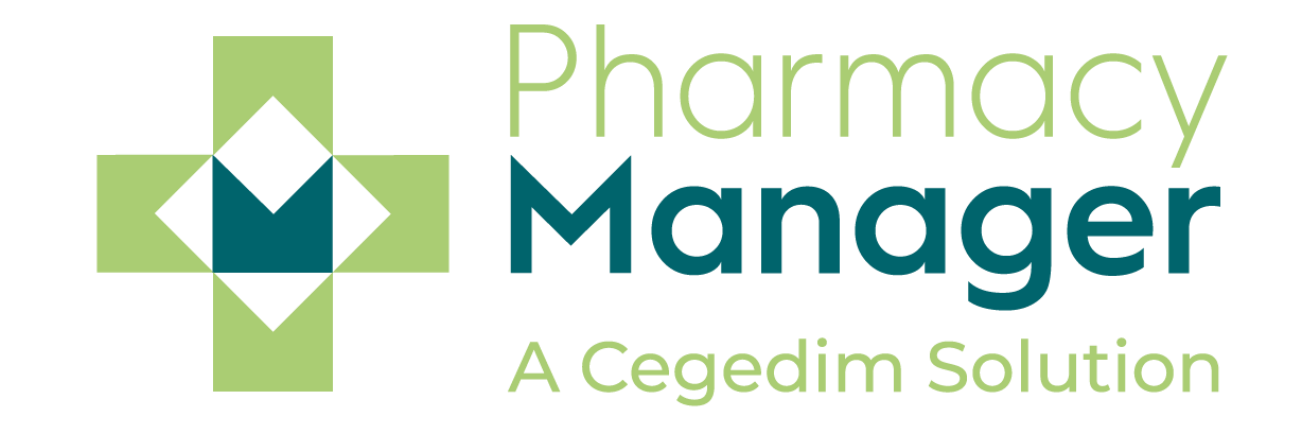

# Release Guide v11.8

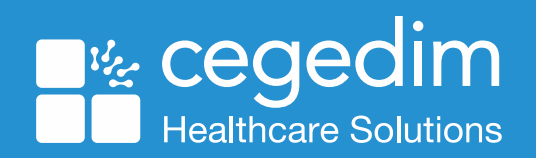

## Summary of Changes: All Countries

#### July 2020

Pharmacy Manager release v11.8 introduces:

• Add an optometrist as a prescriber – You can now add an optometrist as a prescriber.

See <u>Adding an optometrist as a prescriber</u> on page 4 ->

• **Dispense a prescription as an optometrist** – You can now dispense a prescription as an optometrist

See <u>Dispensing as an optometrist</u> on page 5

 Print a Patient Information Leaflet (PIL) – You can now print a PIL when dispensing a prescription.

See <u>Printing a patient information leaflet</u> on page 7

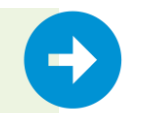

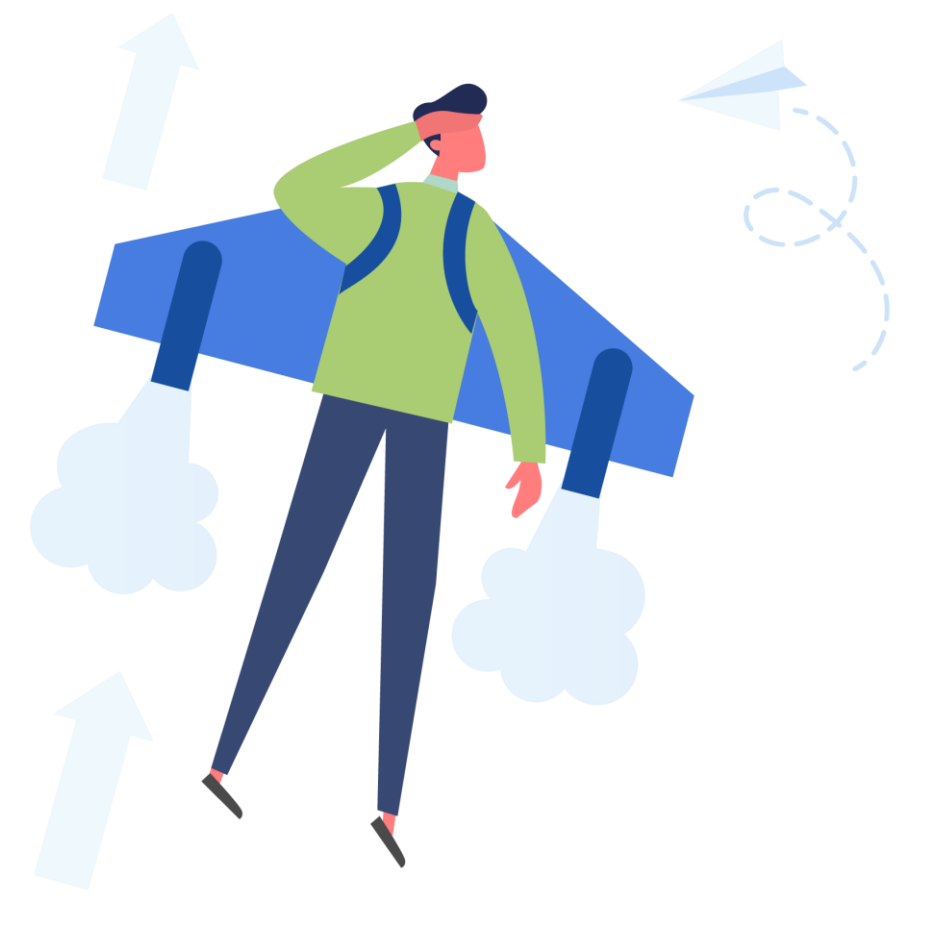

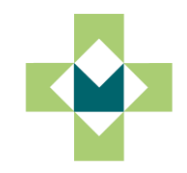

#### Summary of Changes

 Text field highlight – We have introduced a visible text box outline within Pharmacy Manager. This makes it easier for you to locate your position on the screen.

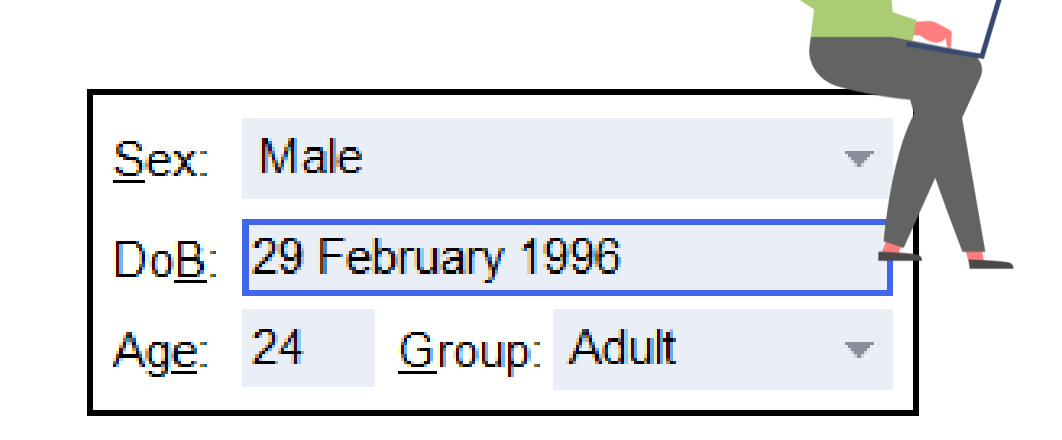

#### Scottish Customers Only

• **Prescriber Notes** - Prescriber notes for AMS and MCR prescriptions are now visible to you at the point of dispensing.

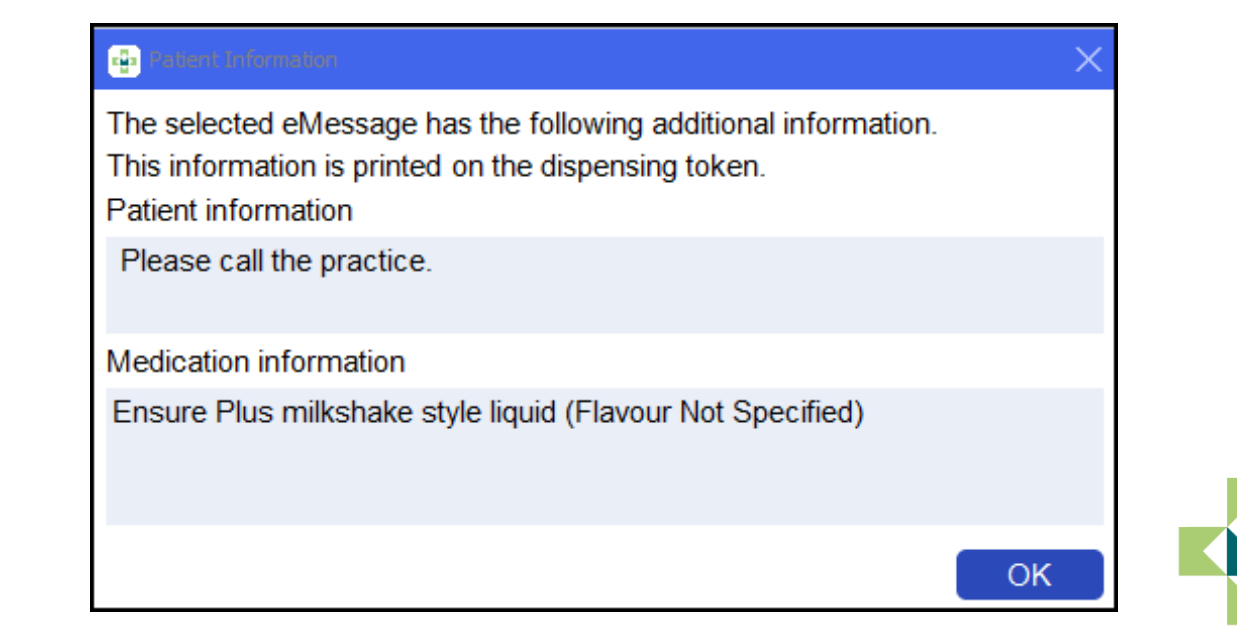

#### Adding an optometrist as a prescriber

We have added **Optometrist** as a prescriber type. To add an optometrist as a prescriber:

- 1. Select Tools Inquiry Prescriber.
- 2. The Find Prescriber screen displays. Select Add.
- 3. The **Prescriber Details** screen displays. Complete the **Personal** tab as outlined below:
- Prescriber Code Enter as required
- First name, Last name Enter as required
- Type Select Optometrist from the drop-down menu
- Registration number Enter as required
- Telephone, fax, email Enter as required
- Frequently Used Tick to enable
- 4. Select **Apply** to add the prescriber.

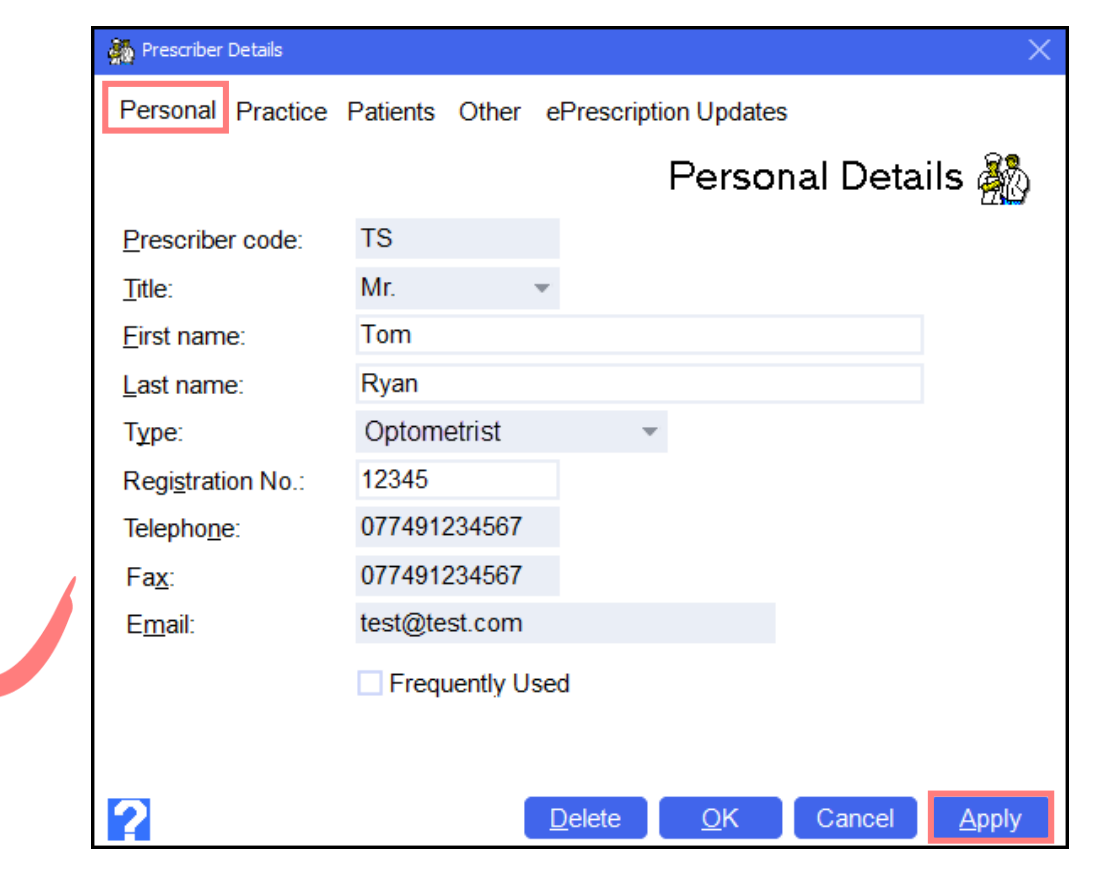

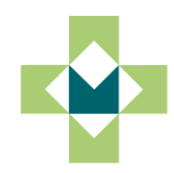

#### Dispensing as an optometrist

To dispense as an optometrist:

- 1. Select **Dispensary** from the Pharmacy Manager Side Navigation Bar.
- 2. Change the prescription form type by double clicking on the **FP10** button.
- 3. The **Select Dispensary Supply** form displays. Select **FP10 (OP)** and select **OK**.

**Note** – This form displays as **GP10(OP)** for Scottish users and **WP10(OP)** for Welsh users.

| Dispensary       | i≡ Form              | i Ordering | := Print |
|------------------|----------------------|------------|----------|
| <u>P</u> atient: | Prescri <u>b</u> er: | No. Items: | FP10     |

| 😳 Select Disp             | ensary Supply F | orm            |                   |                  |                | × |
|---------------------------|-----------------|----------------|-------------------|------------------|----------------|---|
| FP10                      | FP10 (HP)       | FP10 (CN)      | FP10 (PN)         | FP10<br>FP10 (D) | FP10           |   |
| Private                   | Private         | FP10<br>FP10   | Sale to           | Vet Sale         | Emerge         |   |
| Þ                         | Vet             | (MDA)          | Public            |                  | Supply         |   |
| Midwife<br>Sale           | Ship's<br>Mast  | Prof. Sale     | Vet Prof.<br>Sale | Stock            | NHS Bulk       |   |
| PGD                       | FP10P (N)       | FP10P<br>(NIP) | FP10HP<br>(NIP)   | FP10P<br>(IND/S  | FP10<br>Physio |   |
| لمر<br>FP10<br>Podiatrist | FP10 (OP)       |                |                   |                  |                |   |
| ✓ <u>D</u> isplay         | forms for m     | y PRA only     |                   | <u>о</u> к       | Cance          |   |

#### Dispensing as an optometrist

- 4. Enter the **Patient**, **Prescriber** and **No. Items** as normal.
- 5. Within **Written as**, search for and select the desired item.
- 6. A **Warning** displays to inform you that Pharmacy Manager does not check the formulary when an Optometrist is selected as a prescriber.
- 7. Select **Confirm** to acknowledge the warning and finish dispensing the prescription as normal.

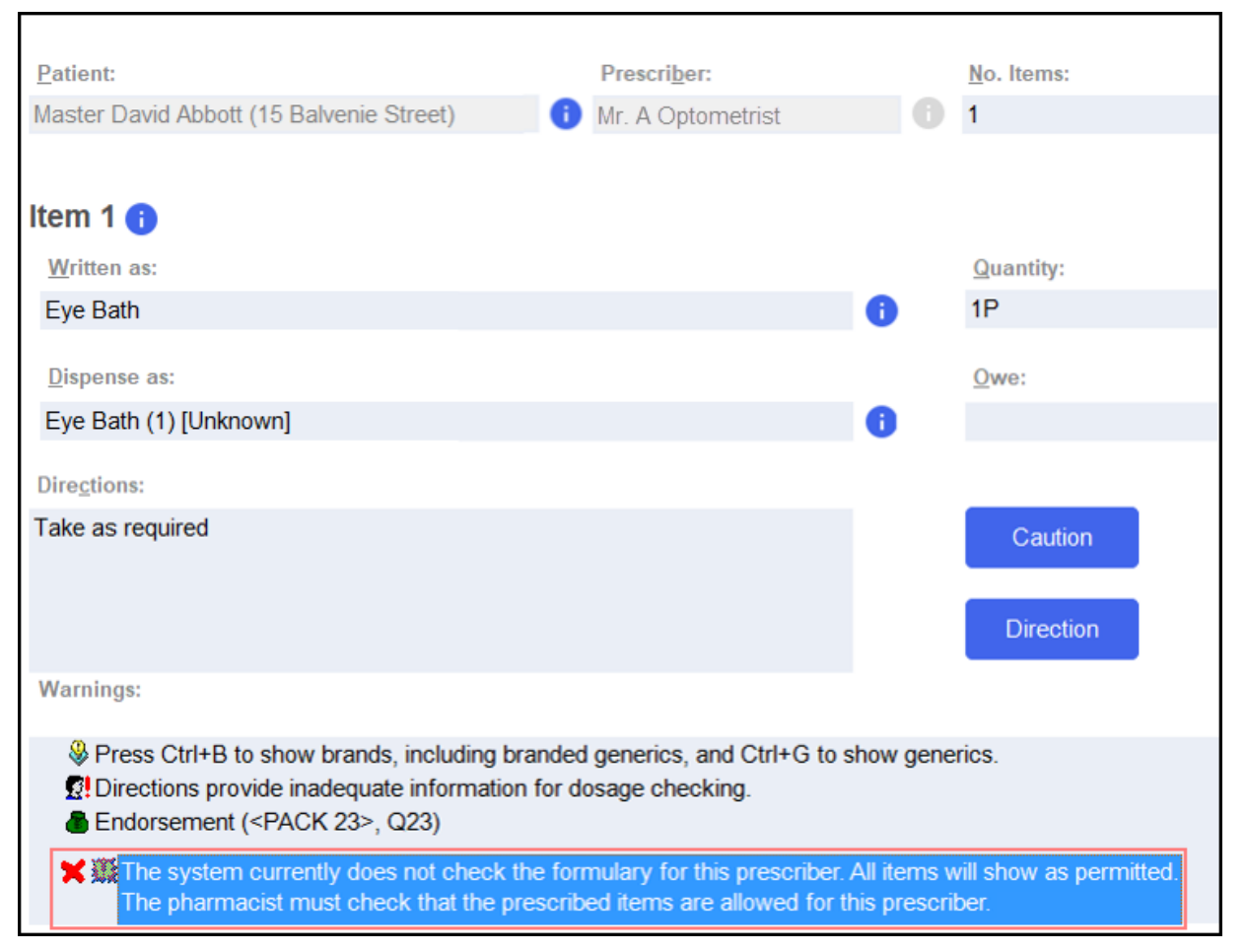

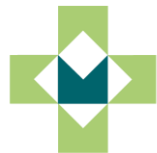

## Printing a Patient Information Leaflet (PIL)

A Patient Information Leaflet (PIL) can be generated and given to the patient within Pharmacy Manager.

To generate a PIL:

- 1. Dispense a prescription as normal.
- 2. After the prescription item is entered in **Dispensed as**, select **Item View PIL**.
- 3. The PIL displays as a PDF pop-up on the **Dispensary** screen.
- 4. Follow your normal document printing process to print the document.
- 5. The PIL prints and can be given to the patient.

Training Tip – After entering the prescription in Written as, press and hold CTRL+W to display the PIL

|                          |              | Г                     |              |  |
|--------------------------|--------------|-----------------------|--------------|--|
|                          |              |                       | 📃 Item       |  |
|                          |              |                       |              |  |
| Edit Item                | Ctrl+M       | Select Multiple Items | Ctrl+Alt+U   |  |
| Insert Item              | Alt+I        | Select Brand          | Ctrl+B       |  |
| Delete Item              | Ctrl+Z       | Select Generic        | Ctrl+G       |  |
|                          |              |                       |              |  |
| Regular                  | Ctrl+R       | Select Pack           | Ctrl+C       |  |
| Redispense               | Ctrl+F6      | Select from Deal      | Shift+Ctrl+D |  |
|                          |              |                       |              |  |
| Dispense in Instalments  | Ctrl+I       | Batch Number          | Ctrl+U       |  |
| Appliance Contractor     | Shift+Insert | View PIL              | Ctrl+W       |  |
| Recalculate Interactions | Ctrl+Alt+T   |                       |              |  |
|                          |              |                       |              |  |
| Select stock from robot  |              |                       |              |  |

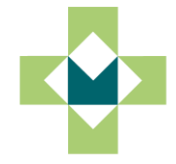

## Printing a Patient Information Leaflet (PIL)

If no PIL is available, or the service is unavailable, the below notifications display. Select the <u>medicines.org.uk/emc</u> link to conduct a manual search for a PIL.

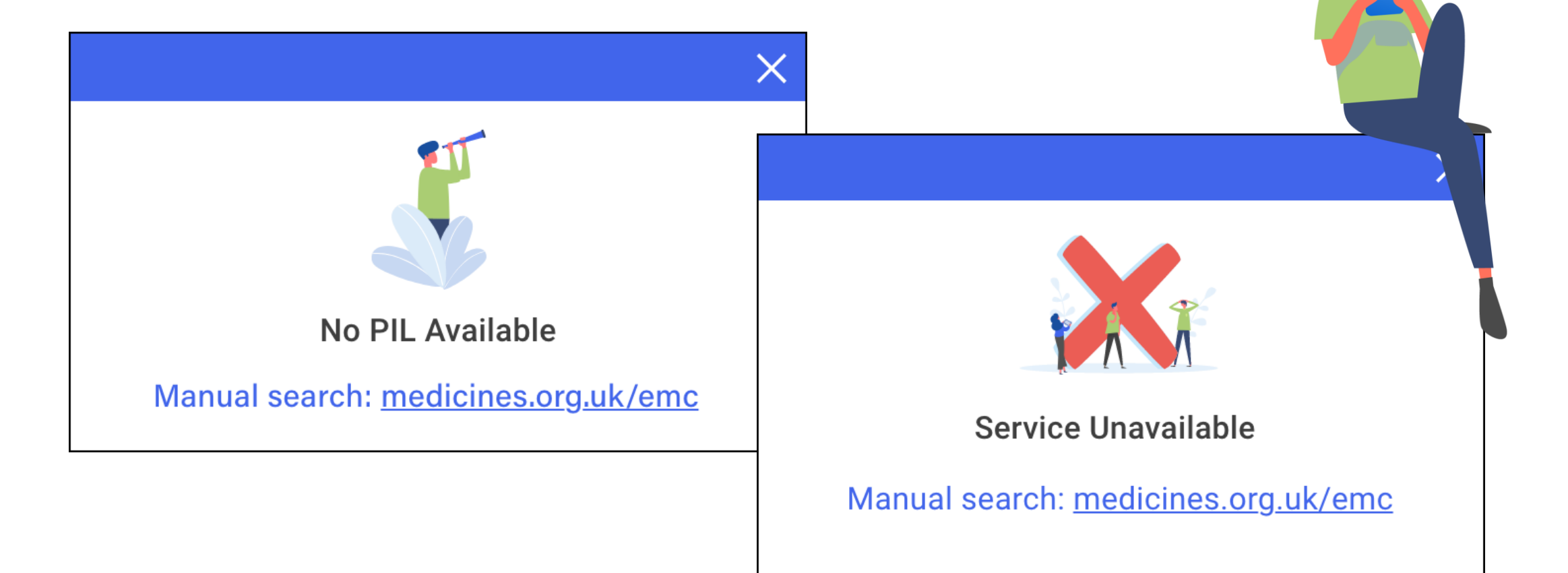

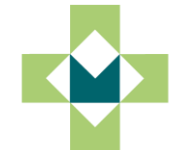